## INSTRUKCJA RĘCZNEJ INSTALACJI CERTYFIKATU

1. Proszę otworzyć przeglądarkę internetową

2. Proszę kliknąć na link: <u>http://crt.usertrust.com/USERTrustRSAAddTrustCA.crt</u>. Pobieranie pliku rozpocznie się automatycznie.

Jeśli nie nie otworzy się automatycznie proszę skopiować ten link do przeglądarki.

3. W oknie, które się pojawi należy wpisać nazwę certyfikatu "braster" oraz wybrać użycie poświadczeń "VPN i aplikacje"

| 🔺 🔮 🖞 🀳 🚺                                               | 🔊 🛜 😹 📶 💆 15:22 |
|---------------------------------------------------------|-----------------|
| Crt.usert                                               | rust.com/ 🙁 🔳   |
|                                                         |                 |
| Nadaj certyfikatowi nazwę                               |                 |
| Nazwa certyfikatu:                                      |                 |
| Braster                                                 |                 |
| Użycie poświadczeń:                                     |                 |
| VPN i aplikacje                                         |                 |
| Pakiet zawiera:<br>jeden certyfikat urzędu certyfikacji |                 |
| Anuluj                                                  | ок              |
|                                                         |                 |
|                                                         | • • •           |

- 3. Jeśli telefon posiada blokadę ekranu to proces się zakończy.
- 4. Jeśli telefon nie posiada blokady ekranu to użytkownik zostanie poproszony o jej ustawienie:

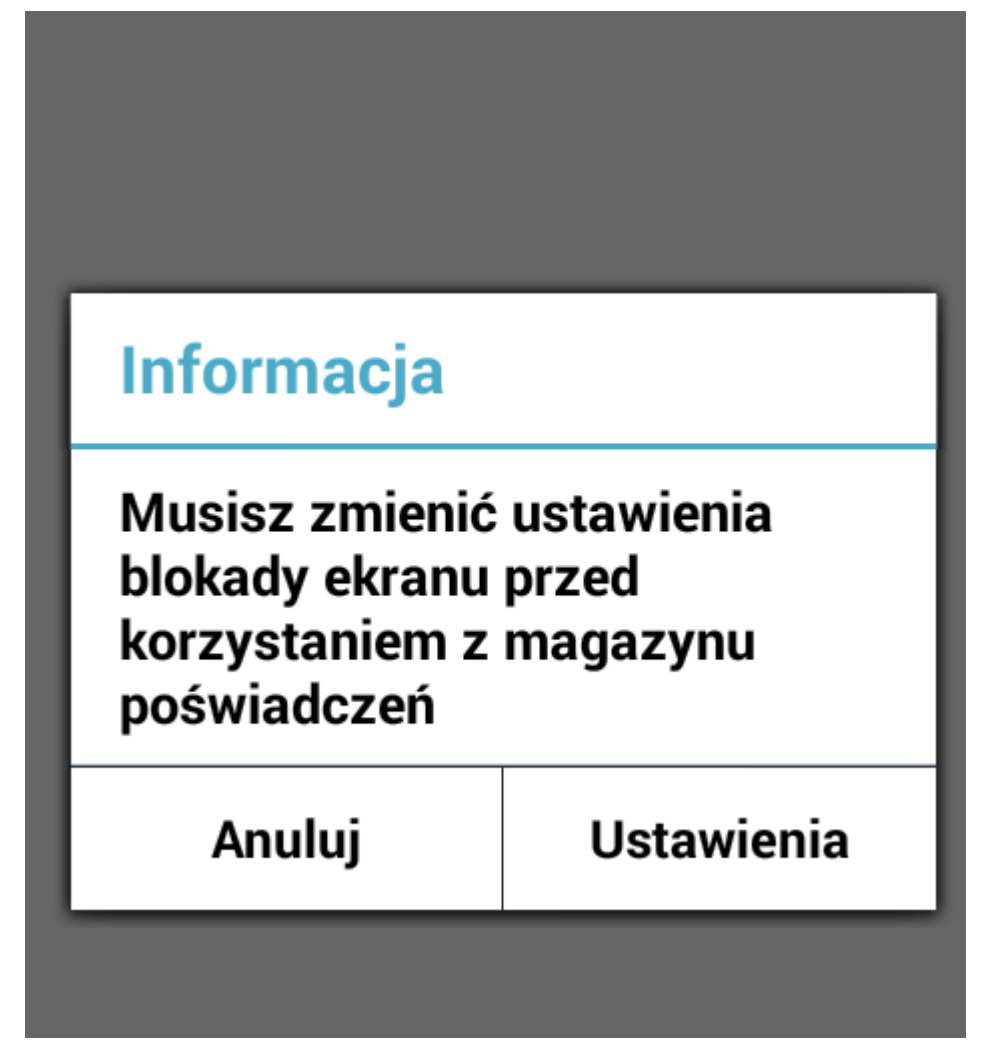

W tym celu kliknij Ustawienia.

4. Należy wybrać dowolny rodzaj, np. jak na poniższym ekranie PIN i zaakceptować zmiany:

| 🖞 🦞 🗰 🛛 🕅 💆 📶 💆                                                                                                    | 15:32      |
|----------------------------------------------------------------------------------------------------|------------|
| 📴 Wybierz blokadę ekranu                                                                                                    |            |
| <b>Brak</b><br>Wyłączono przez administratora, politykę<br>szyfrowania lub magazyn poświadczeń                                   | 0          |
| <b>Przesunięcie</b><br>Wyłączono przez administratora, politykę<br>szyfrowania lub magazyn poświadczeń                           | $\bigcirc$ |
| <b>Odblokowywanie na podstawie<br/>twarzy</b><br>Wyłączono przez administratora, politykę<br>szyfrowania lub magazyn poświadczeń | $\bigcirc$ |
| <b>Wzór</b><br>Narysuj wzór do odblokowania ekranu                                                                               | $\bigcirc$ |
| <b>Kod PIN</b><br>Wpisz kod PIN do odblokowania ekranu                                                                           |            |
| <b>Hasło</b><br>Wpisz hasło do odblokowania ekranu                                                                               | $\bigcirc$ |

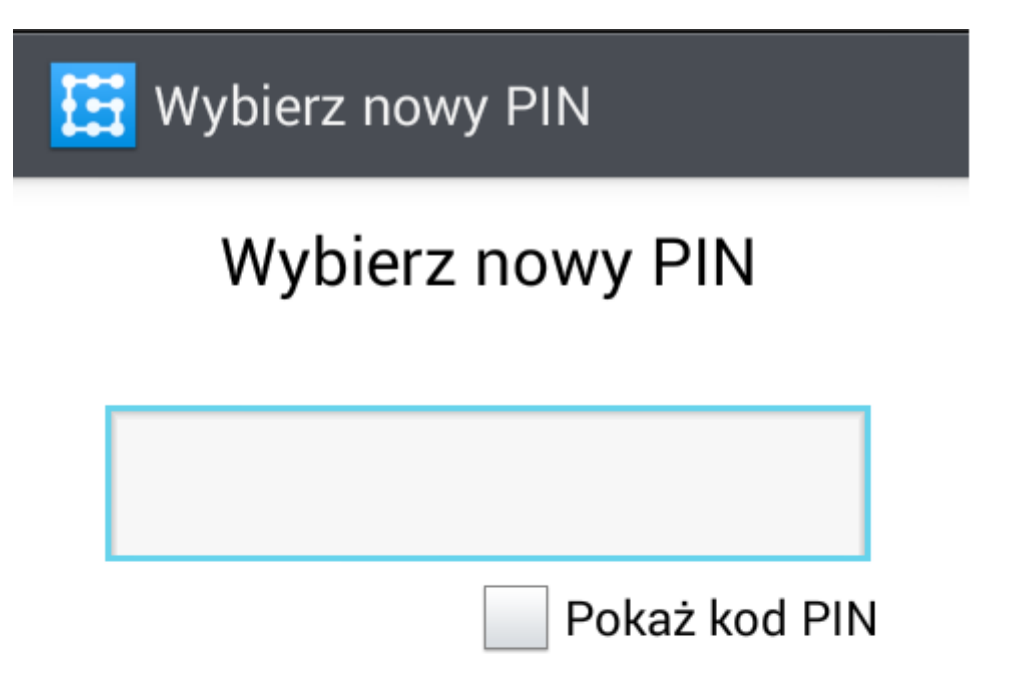

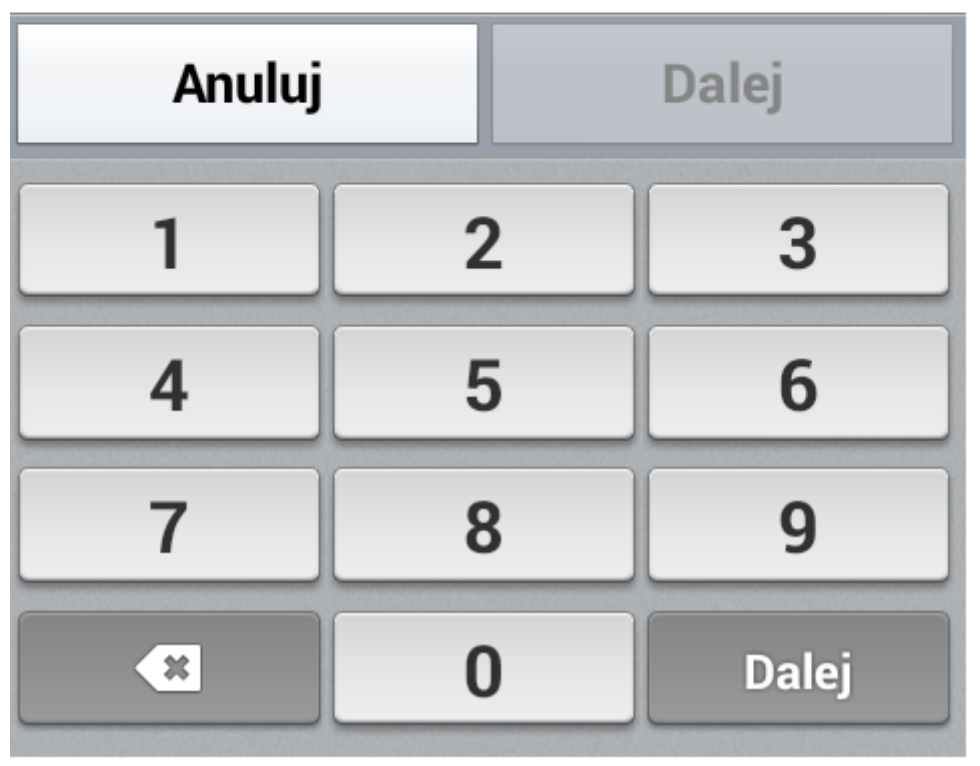

5. Po ustawieniu blokady certyfikat zostanie zainstalowany